## Guide for Skoleplan - login

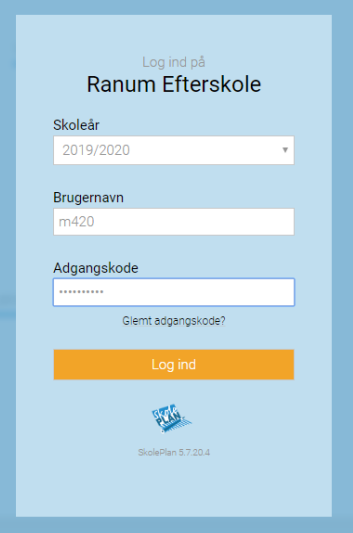

Ranum Efterskole

Du skal skifte din adgangskode til SkolePlan, før du kan logge på

Gammel adgangskode

Gentag ny adgangskode

Ny adgangskode

1) Go to Skoleplan.ranumefterskole.dk

2) Choose: Skoleår 2020/2021

3) Write your login under "Brugernavn"

Login for learners: Student no. (E.g. learner with student no. 12 = 12)

Login for parents: mum: m "Student no", (E.g. m12)

Login for parents: dad: f "Student no", (E.g. f12)

4) Write the password under "Adgangskode" – Password is: Check mail

5) Change your password. The first time you login you will be asked to change your password.

Gammel adgangskode  $\rightarrow$  Old password

Ny adgangskode  $\rightarrow$  New password

Gentag ny adgangskode  $\rightarrow$  Repeat new password

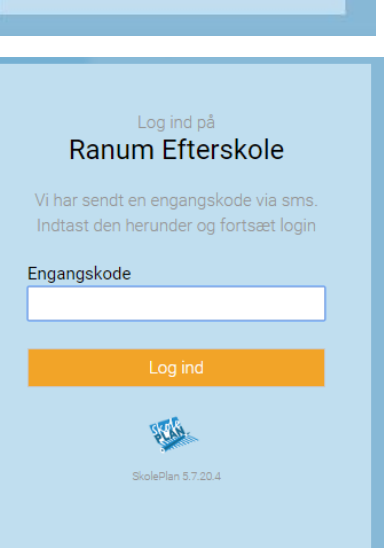

6) You will now receive a onetime code by email or text message – Write it under "Engangskode"

If you did not receive a message please contact nyelev@ranumefterskole.dk

## Guide for Skoleplan - login

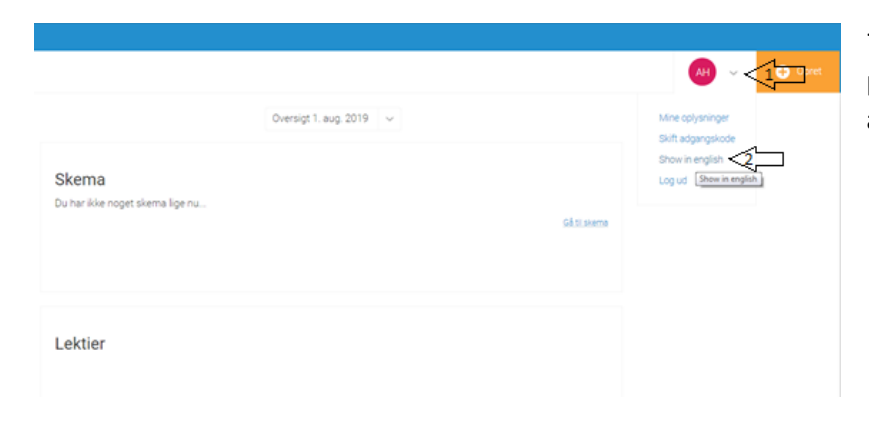

7) To change the language to English press the little V in the top right corner and then choose "Show in English"

| ştatik.                                                   |                                                                                                    |                         |
|-----------------------------------------------------------|----------------------------------------------------------------------------------------------------|-------------------------|
| Messages 2                                                | Elevinformation                                                                                                    |                         |
| EI Staff ▲ Students ↓ ↓ ↓ ↓ ↓ ↓ ↓ ↓ ↓ ↓ ↓ ↓ ↓ ↓ ↓ ↓ ↓ ↓ ↓ | Buder         Motive         Fature         Connect         Badeground         Baye         Pausoid         Host           Information about the learner         In this section you should fill in basic information about the learner e.g. name, it         In this section you should fill in basic information about the learner e.g. name, it         In this section you should fill in basic information about the learner e.g. name, it | ald. Permita            |
| Student information 2                                     | Name                                                                                                    | Address                 |
| Students lists                                            | First name                                                                                                    | Street                  |
| Registered exams                                          | Surname                                                                                                    | Postal code             |
| Grades                                                    | Language Dansk/Danish 🔻                                                                                                    | Country Danmark/Denmark |
| Statements<br>Permits                                     | Mobile phone & email                                                                                                    | Comments                |
| Absence                                                   | Mobile                                                                                                    |                         |
| Absent                                                    | Email                                                                                                    |                         |
| Tardiness                                                 | Email 2                                                                                                    |                         |
| 🚞 Schedule                                                |                                                                                                    |                         |
| 📴 Surveys                                                 |                                                                                                    |                         |

8) Now you have to change the information. Find it under "Students" in the menu and then under "Student information"

You need to fill out all boxes under all the tabs and uses the comment sections.

Student, Mother, Father, Contact, Background, Stay, Practical, Health Can be filed out by the student and parents

Permits - can only be filled out by a parents-login

| 🗉 Elevi              | nformation                                      |                                               |                                   |                 |  |
|----------------------|-------------------------------------------------|-----------------------------------------------|-----------------------------------|-----------------|--|
| tudere M             | Our Father Conset Statiground Stay              | Practical Inable Prevents                     |                                   |                 |  |
| formation a          | bout your mother                                |                                               |                                   |                 |  |
| this section<br>√ame | you should fill in basic information about your | Mother e.g. name, address, contact<br>Address | t details, employment details, ci | ustody details. |  |
| irst name            | Ann-Sophie                                      | Street                                        |                                   |                 |  |
| umame                | Hoffner                                         | Postal code                                   |                                   |                 |  |
| anguage              | Dansk/Danish •                                  | Country                                       | Danmark                           |                 |  |
| Aobile ph            | one & email                                     | Email                                         |                                   |                 |  |
| lobile               |                                                 | Email                                         | ah@ranumefterskole.dk             |                 |  |
| ome phone            |                                                 | Email 2                                       |                                   |                 |  |
| /ork phone           | 96664401                                        |                                               |                                   |                 |  |
| Miscellan            | eous                                            | Comment                                       | ts                                |                 |  |
| ustody               | Mom has custody                                 |                                               |                                   |                 |  |
| do                   | Larrer                                          |                                               |                                   |                 |  |

## Remember to safe by pressing "GEM" after filling out each tab

When you are done remember to log off under the V symbol in the topright corner.